# Windows7以前とWindows8以降で文字の描画が異なる現象について

#### ■対象商品

- •EX-TREND武蔵2014建設CAD、豆図CAD
- •EX-TREND 官公庁 2014 建設CAD
- •TREND*ff* Ver9

### 症状

OSがWindows7以前(7、Vista、XP)のマシンとWindows8以降のマシンでデータのやりとりを行うとき、 CADデータの文字の描画(間隔・サイズ)が変化する場合があります。

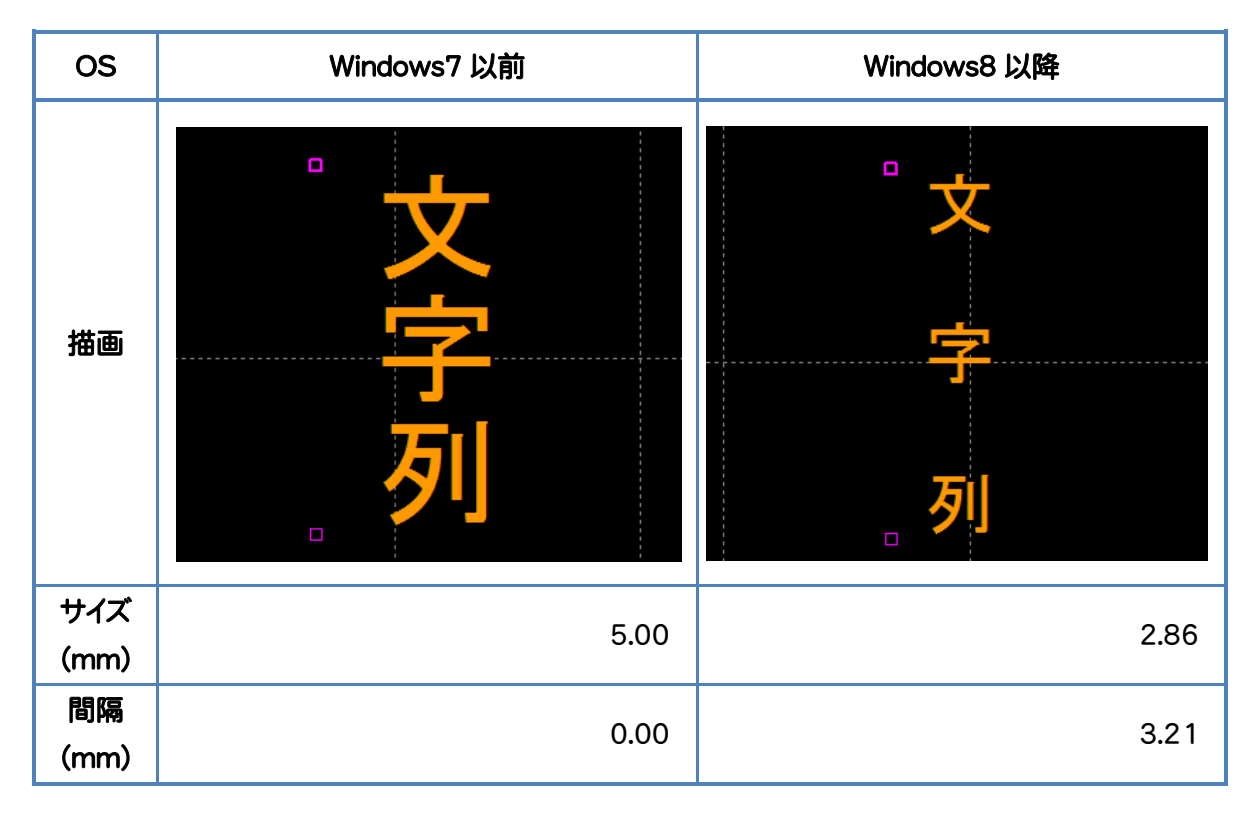

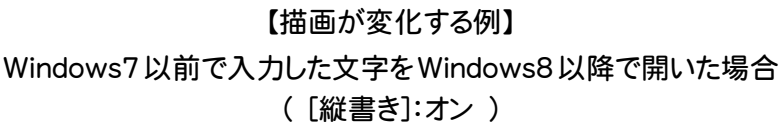

## 原因

建設CAD、TRENDffでは、「文字列全体の高さと幅」をもとに文字のサイズと間隔を計算しています。 「文字列全体の高さと幅」は、「フォント毎に持つ文字最大幅」を使って計算しています。 Windows8以降では日本語フォントに新たな文字が追加されたことで、「フォント毎に持つ文字最大幅」が 大きくなっているため、文字列幅から文字最大幅を使って逆算される文字サイズと間隔が、Windows7以前の マシンの入力値より小さい値となり、描画が異なる状態になっています。 (上記のWindows8の仕様変更に関しては、Microsoftの公式情報として公開されています。

http://support.microsoft.com/kb/2757148/ja/)

■ 発生条件

以下の3つの条件を全て満たす場合に発生します。

- ① [縦書き]がオン(下図参照)
- ② 日本語フォント(MSゴシック・MS明朝等[縦書きフォント、FCフォントは除く])(下図参照) ※縦書きフォントとは、フォント名が@で始まるフォントのことです。
- ③ Windows7 (XP、Vista) ⇔ Windows8 以降間でデータをやりとり

|    | 8          |         | 文字           | 齐訂正 <b>?</b>           | × |
|----|------------|---------|--------------|------------------------|---|
|    | 2          | 文字      |              |                        |   |
|    |            | 文字列     | 文字列          |                        |   |
|    |            | - 共通属性- |              | ]                      |   |
|    |            | ペン      | Pen 1 [0.13] | 基準点 8 8 8              |   |
|    |            | レイヤ     | □ 作業レイヤ1 ▼   | <u> </u>               |   |
|    |            | カラー     |              | ○文字列描画方向<br>○ 方向角マウス指定 |   |
|    |            | 利用人人    | ■ лаця: 1/1  | 方向角 0.0000 度           |   |
|    | 5          | Table   |              |                        | - |
| (2 | 2          | フォント    | 🖫 MS ፲ ንቃ 💽  | □ 円文字                  |   |
|    |            | サイズ     | 5.00 v mm    | לגד 🗆                  |   |
|    |            | 間隔      | 0.00 mm      |                        |   |
|    |            | 長さ      | 29.53 mm     |                        |   |
|    |            | 調整      | ○ 間隔 ○ 縦横比   |                        |   |
|    | 5          |         | 1: 1.00      |                        |   |
| C  | 2          | ⊻ 縦書き   |              |                        |   |
|    |            |         |              |                        |   |
|    | OK スキップ 中止 |         |              |                        |   |

【文字訂正ダイアログ】

■回避方法

これはWindows8での仕様変更によるため、根本的な解決策は現在のところありません。

回避する場合は、「受け渡し前のCADデータ」と「受け渡し後のCADデータ」に、以下の操作をおこなって ください。

「受け渡し前のCADデータ」

①②③のいずれかの操作をおこなってください。

- ① [縦書き]をオフにする。
- ② 縦書きフォントにする。 ※縦書きフォントとは、フォント名が@で始まるフォントのことです。
- ③ [文字編集]-[分解]コマンドで文字列を分解する。

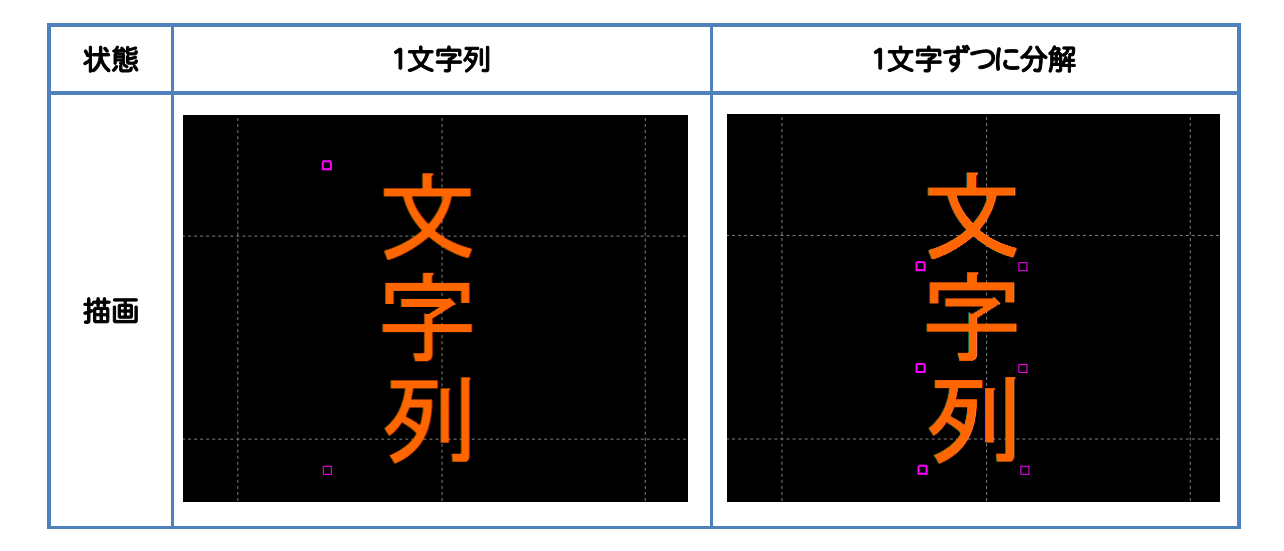

「受け渡し後のCADデータ」

文字のサイズと間隔を手動で訂正してください。

※サイズ・間隔を訂正しても、保存して別OSのマシンで開くと、描画は再度変わりますので ご注意ください。

■その他の対象商品

•EX-TREND武蔵2014写真管理

•EX-TREND官公庁2014写真管理

アルバム編集で以下の3つの条件を全て満たす場合に発生します。

- ① [縦書き]がオン
- ② 日本語フォント(MSゴシック・MS明朝等[縦書きフォント、FCフォントは除く])
  ※縦書きフォントとは、フォント名が@で始まるフォントのことです。
- ③ Windows7 (XP、Vista) ⇔ Windows8 以降間でデータをやりとり

#### ■今後の対応

建設CAD、TRENDff、写真管理の次期バージョンでは、Windowsのバージョンの違いに関係なく、 文字列が同じサイズ・間隔で描画されるように対応いたします。 商品の対応までは、上記の「■回避方法」で対処いただきますよう、よろしくお願いいたします。